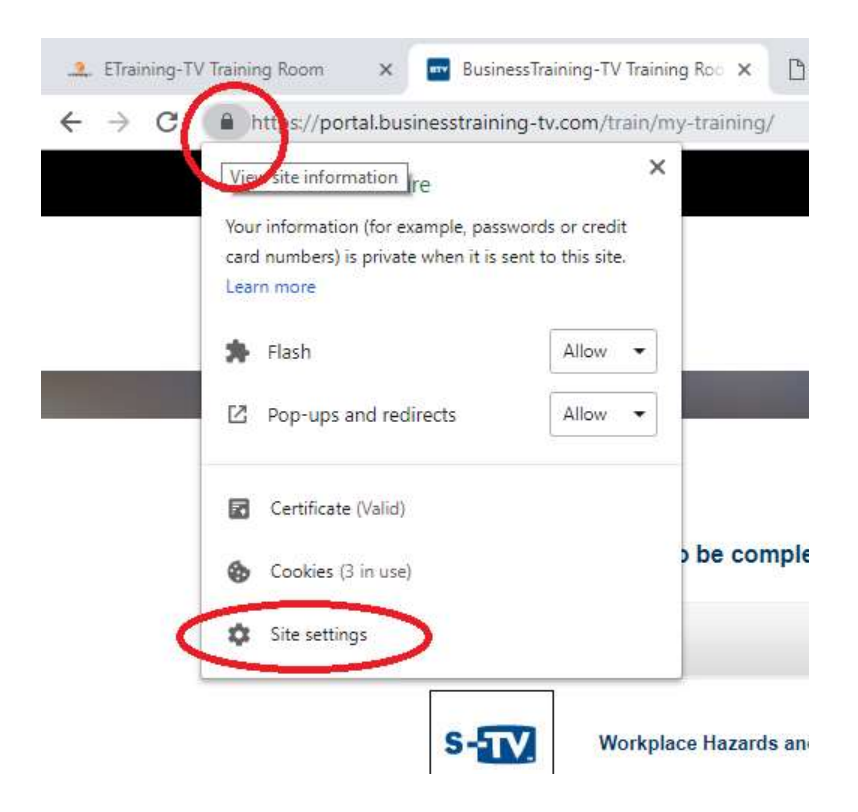

Then another tab will open, choose flash and click the drop down arrow select allow.

|   | Q Search settings                        |                 |          |
|---|------------------------------------------|-----------------|----------|
|   | + https://portal.businesstraining-tv.com |                 |          |
|   | Location                                 | Ask (default)   | •        |
|   | Camera                                   | Ask (default)   | <b>•</b> |
|   | Microphone                               | Ask (default)   | -        |
|   | Notifications                            | Ask (default)   | •        |
|   | <> JavaScript                            | Allow (default) | -        |
| < | s Flash                                  | Allow           |          |
|   | Images                                   | Allow (default) | •        |
|   | Pop-ups and redirects                    | Allow           | -        |

After that, close the tab, then click reload button on the Business Training TV / Etraining TV tab and now it will work